## Handy Board driver 使用手冊

本手冊系針對 Handy IWB 驅動程式 1.0.0.20 版之安裝及使用說明·驅動 程式可以安裝在 Microsoft 視窗環境下之 XP·Windows 7 及 Windows 8 作業系統,包括 32 位元及 64 位元。

- 1. 啟動安裝程式:
  - 請双擊(double click)安裝程式,以進行安裝。安裝程式的名稱

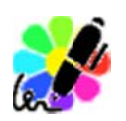

為 「S.S.S. Handy Board Driver Setup.exe」。

2. 進行安裝作業:

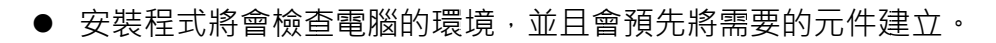

| 🚀 Handy Board Driver 設定 |                                                                                                    |
|-------------------------|----------------------------------------------------------------------------------------------------|
|                         | 歡迎來到軟體前置元件安裝精<br>靈<br>安裝精靈已值測到本軟體所需的前置元件不存在。安<br>裝積靈將引導您取得與安裝這些軟體前置元件。按下<br>一步 按鈕至軟體前置元件安裝清單。      若按 取滿 按鈕則將立即取消安裝,並且離開軟體前<br>置元件安裝精靈。 |
|                         | 上一步(B) 下一步(N) 完成(E) 取消                                                                                                    |

● 如果電腦中沒有 Microsoft .NET 4 Client profile 時,安裝程式會主動要

求安裝。

| 呂稱                                 | 版本                            | 動作 |
|------------------------------------|-------------------------------|----|
| Microsoft .NET Framework 4 Client. | 需要: <del>4</del> .0 或更高版本。 找不 | 安装 |
|                                    |                               |    |
|                                    |                               |    |
|                                    |                               |    |
|                                    |                               |    |
|                                    |                               |    |
|                                    |                               |    |

● 安裝 Microsoft .NET 4 Client profile 中

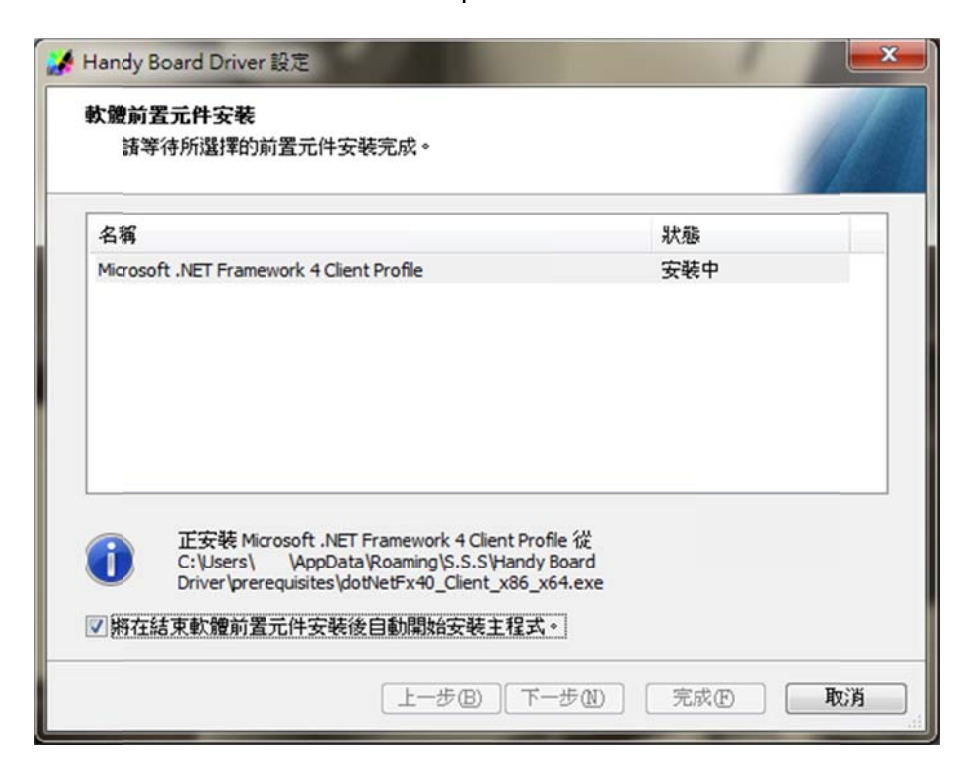

3. 進入主程式安裝:

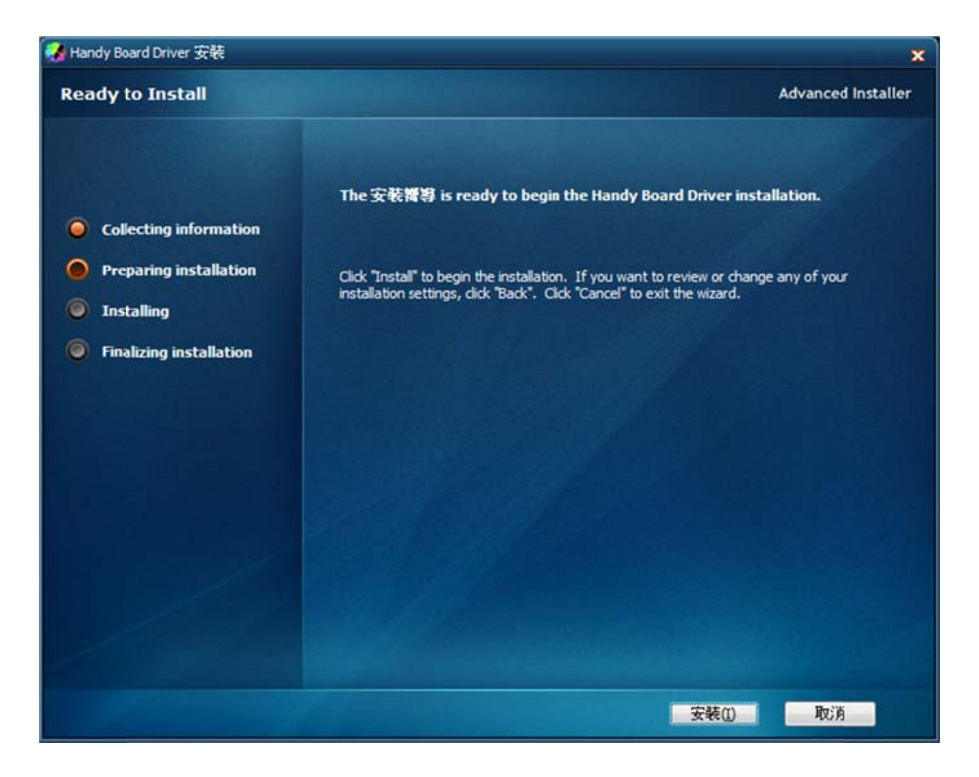

● 安裝中畫面

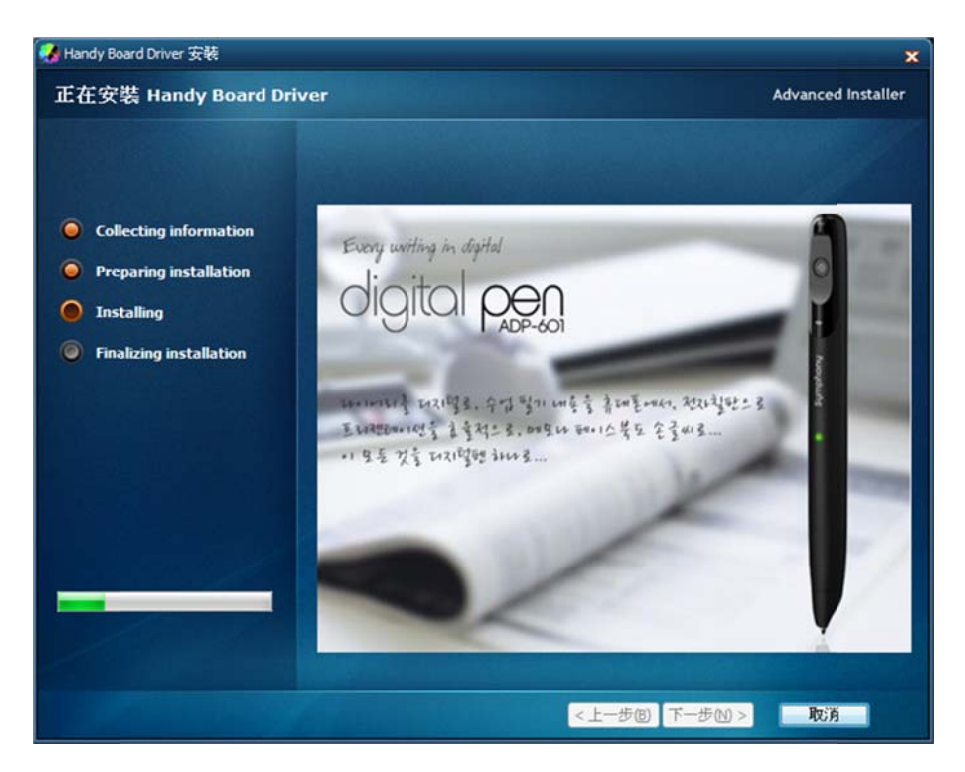

4. 按下「完成」後可結束安裝,系統會寫入開機程序,並於下次開機時自動啟動。

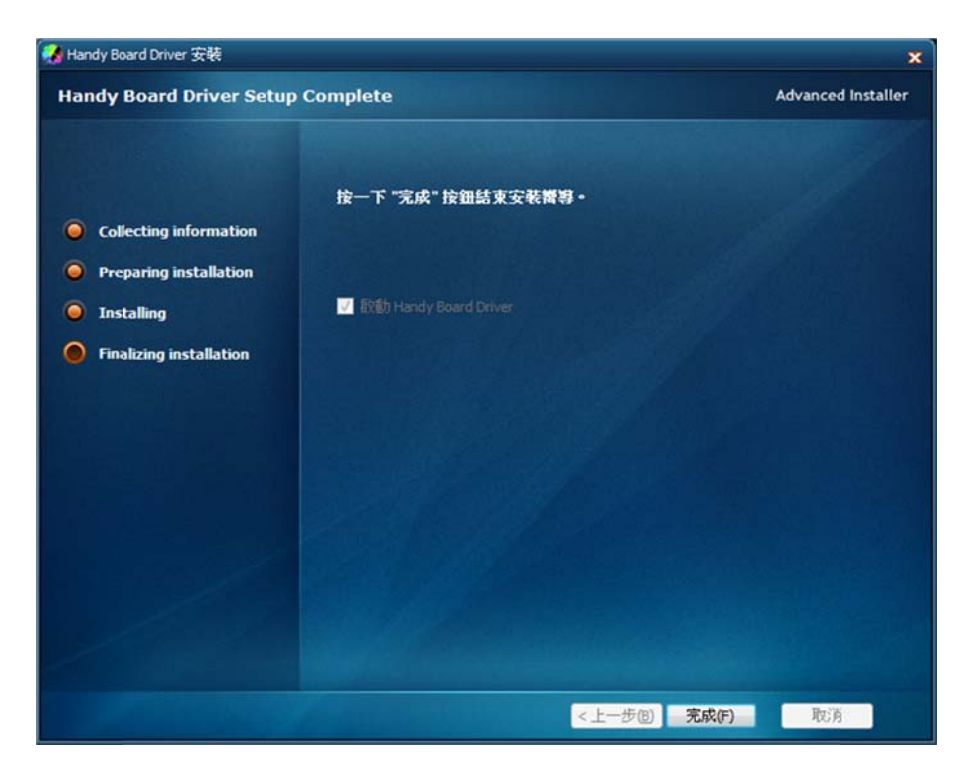

5. 程式運作時,會在桌面右下角「通知區域」顯示。

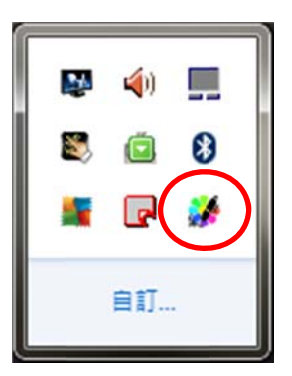

6. 主要功能區分成「主設定畫面」、「白板定位」、「空白頁書寫」等三部分。以及

用於檢查程式更新、log 紀錄及針對新授權的電子筆登錄作業。

| 設定   |
|------|
| 定位   |
| 空白頁  |
| 更多顯示 |
| 授權碼  |
| 檢查更新 |
| 結束程式 |

7. 主設定畫面,區分成系統預設的 20 格功能板,以及可以讓使用者自行定義的 第一、二片 20 格功能板,第三片 80 格的功能板,以及可供使用者在螢幕上自 訂位置的「SmartScreen」功能板。

- 預設功能板不允許修改功能。
- 使用者可以修改按下筆時,多久即啟動滑鼠右鍵功能的時間長短。

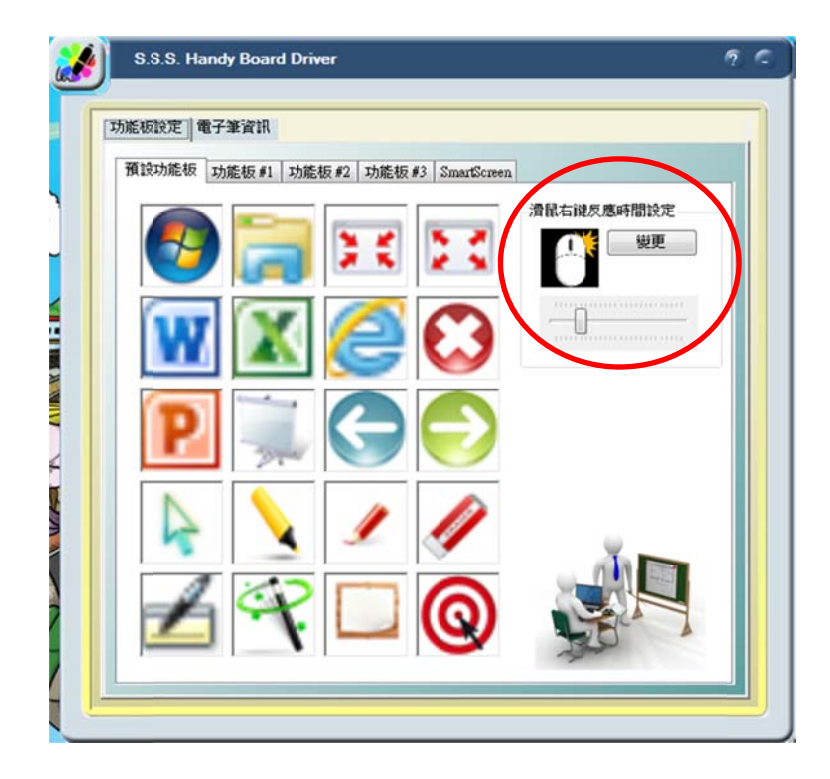

※主設定畫面可以藉由「電子筆」快速點擊手掌2次的方式啟動及關閉。

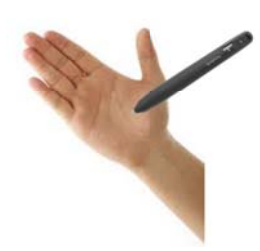

第一片功能板,使用者可以藉由拖曳的方式(drag and drop),將檔案、執行檔、捷徑位置等方式拉到功能板上的方格位置,系統就會自動抓取其圖示
 (icon),以利之後目視。

|            | S.S.S. Handy Board Driver               | 9.0 |
|------------|-----------------------------------------|-----|
| = [        | 功能板設定電子筆資訊                              |     |
| ų          | 預設功能板 「功能板 #1」功能板 #2 功能板 #3 SmartScreen |     |
|            | A 📝 📑 🥥                                 |     |
| 20)<br>20) | 🔤 🌄 🗹                                   |     |
|            | 🔊 🧟 👰                                   |     |
|            |                                         |     |
| đ          | 💐 🐺 🐼 💽 🛛 💐                             |     |
|            |                                         |     |

● 第二片功能板有 20 格可供設定

| S.S.S. Handy Board Driver              | ? |
|----------------------------------------|---|
| 功能板設定 電子筆資訊                            |   |
| 預設功能板 功能板 #1 功能板 #2 功能板 #3 SmartScreen |   |
|                                        |   |
|                                        |   |
|                                        |   |
|                                        |   |
| 5/6/7/8/                               |   |
|                                        |   |

● 第三片功能板有 80 格可供設定

| 能板設定  1 | 電子筆資訊        | et ar an Thirt  | 5 #2 a a    | _     |          |
|---------|--------------|-----------------|-------------|-------|----------|
| 預設功能板   | 功能板#1 功      | G能极 #2 - 40.0E4 | g #3 SmartS | creen |          |
| 1       |              |                 |             |       |          |
| 1/2 /   | 🍝 🚈 💋        |                 |             |       |          |
| 1/2 /   | 🍝 🙇          | s //s           | 1/2 1/2     |       |          |
| 1/2 /   | <u>s</u> 🔬 💋 | 🖌 📥             | 1/2 1/2     |       |          |
|         | s 🔼 🖉        |                 | 1/2 1       |       |          |
|         | <u> </u>     |                 | 161         |       |          |
|         |              |                 |             |       |          |
|         | <u> </u>     |                 |             |       | <b>U</b> |
|         |              |                 |             |       |          |
|         |              |                 |             |       |          |

● 「SmartScreen」 功能可以讓使用者針對視窗桌面來自行定義位置,當

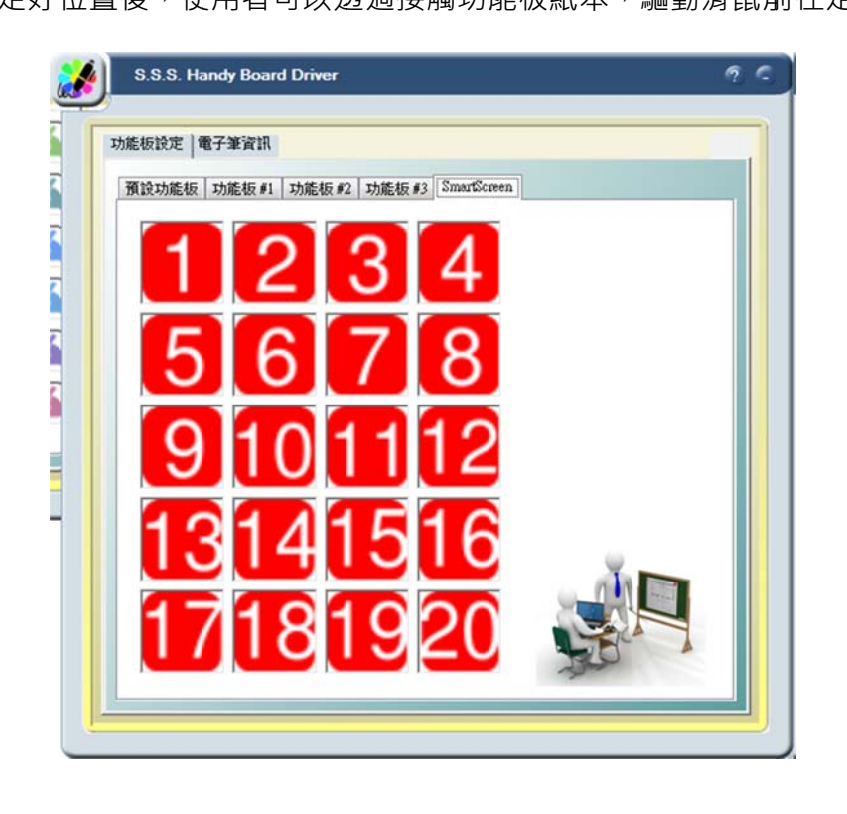

設定好位置後,使用者可以透過接觸功能板紙本,驅動滑鼠前往定點。

 當勾選開啟「更多顯示」功能時,「電子筆資訊」視窗將會提供使用者更 多的參考資訊,可以用來自我檢測偵錯之用。揭露的資訊包括:連線的電子
 筆 id、碼點紙的 id、座標、使用者的筆壓、時間等訊息。

|   |                     | S.S.S. Handy Board Driver                                                                                                    | 90               |
|---|---------------------|----------------------------------------------------------------------------------------------------|------------------|
|   |                     | 功能板設定 電子筆資訊<br>Connected Digital Pens<br>AR6-AAF-4AB-UF<br>DPMainController version: 1.0.0.8<br>[Pen Connect] Serial: AR6-AAF-4AB-UF Type: EM_ADP_601 Time: 1387511<br>Name: ADP-601 FDD: 0x1100<br>[Pen Start Send] Serial: AR6-AAF-4AB-UF Type: EM_ADP_601 Time: 1387511<br>[Pen Down] Serial: AR6-AAF-4AB-UF Type: EM_ADP_601 Time: 1387511<br>[Pen Down] Serial: AR6-AAF-4AB-UF Type: EM_ADP_601 Time: 1387511 | 1758570          |
|   | 設定<br>定位<br>空白頁     | <pre>Main PenDownSeq: 0 TipType: EN_BALLPOINT PG-SPCDGenerated:False [Decoding Status] Serial: AR6-AAF-4A8-UF Type: EN_ADP_601 ImgSeq: 1 St [N_MON_ANOT_PAPER [Pen Up] Serial: AR6-AAF-4A8-UF Type: EN_ADP_601 Time: 1387511 PenDownSeq: 2 PG-SPCDGenerated: False ] ] ] ] ] ] ] ] ] ] ] ] ] ] ] ] ] ] ]</pre>                                                                                                    | atus:<br>1765246 |
| ~ | 更多顯示<br>授權碼<br>檢查更新 |                                                                                                    | -                |
|   | 結束程式                |                                                                                                    |                  |

8. 白板定位作業

下,不須再次定位。

- 當按下預設功能板的定位圖式後,系統即進入到定位模式,此時畫面將會陸續出現四個定位紅點,使用者依序點擊中心點後即完成定位動作。
- 定位完成後,系統將自動記憶位置,所以在投影機及白板都沒有移動的情況

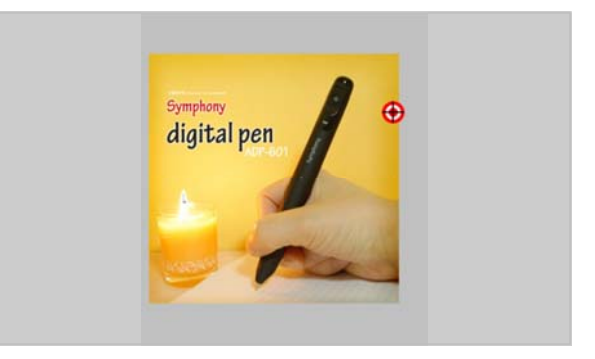

● 使用者可以透過鍵盤的↑↓鍵來移動定位點的高低·不同的定位點會搭配

不同的底圖。

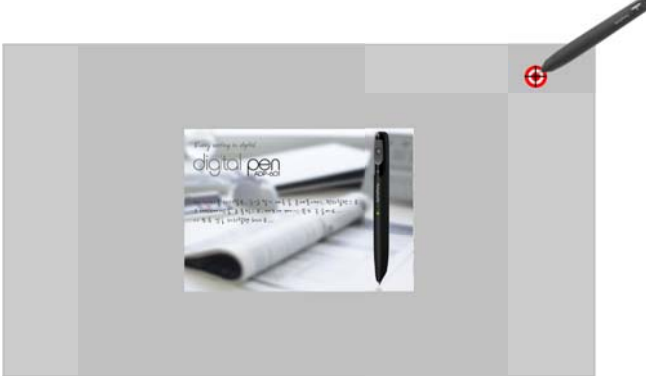

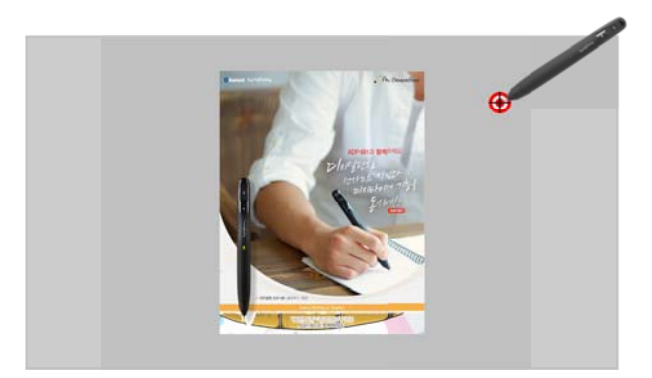

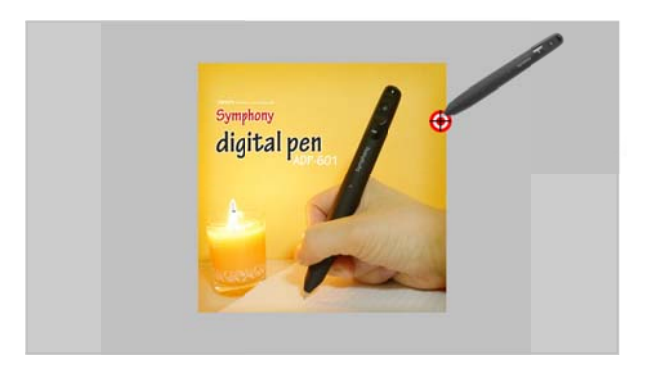

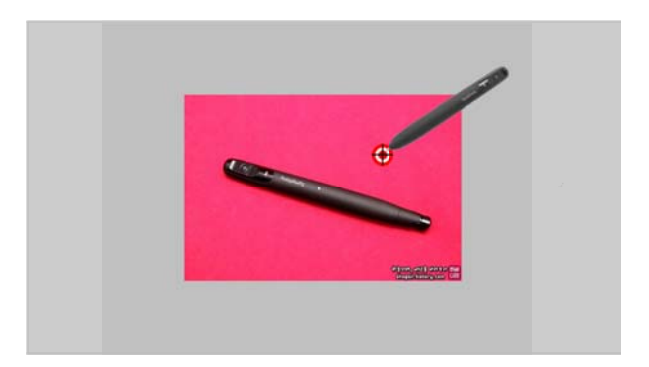

9. 註冊作業

- 當未經授權的電子筆連接時·系統會自動識別定進行「輸入授權碼」作業。
- 使用者可以透過販售的經銷商取得授權碼,並輸入即可正常動作。

| 權限認證      | ×                                                                                                    |
|-----------|----------------------------------------------------------------------------------------------------|
| <b>A</b>  | 藍芽數位筆(AR6-AAF-24W-MC)尚未進行序號授權認證<br>本程式將限制所有功能正常執行<br>請連絡「Handy IWB」取得授權碼<br>或來信「handy.iwb@outlook.com」詢問相關細節<br>謝謝您的使用 |
|           | 確定                                                                                                    |
| 👪 Authori | zationKey                                                                                                    |
| 數位筆       | 序號 AR6-AAF-24W-MC 14碼序號 (xxx-xxx-xxx-xx)                                                                               |
| Public    | Key (基本功能授權)                                                                                                    |
|           |                                                                                                    |
| Private   | Key (特殊功能授權)                                                                                                    |
|           |                                                                                                    |
| ,         | 確定 取消                                                                                                    |

10. 軟體更新

- 程式啟動時會自動檢查雲端資料庫,是否有更新版本。
- 更新作業會針對檔案來做修補(patch)。

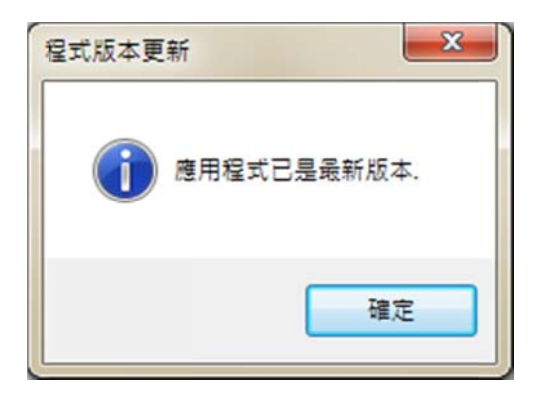

11. 功能板設定

- 功能板可以由使用者自行定義「程式啟動」、「鍵盤捷徑」、「顏色粗細」、「詞 の推送」等四大輔助功能。
- 「程式啟動」可以快速啟動特定軟體,使用者可以藉由拖曳或是瀏覽方式
   進行設定。

| 功能:   | 程式啟動 ▼ 清除                                        |
|-------|--------------------------------------------------|
| 執行路徑: | %ProgramFiles%Windows NTVAccessories/wordpad.exe |
| 執行參數: |                                                  |
| 說明:   | [附屬應用程式] WordPad                                 |
| 快捷键:  |                                                  |
| 詞句推送: |                                                  |
| 顏色粗細: |                                                  |
| 自訂圖示: | Vimages\Function.png                             |
| 座標位置: | 4x5 • 1 • 305 1000 1520 2330                     |

| • | 「鍵盤捷徑」 | 可由使用者自行設定快捷鍵 | ,以加速操作 | 0 |
|---|--------|--------------|--------|---|
|---|--------|--------------|--------|---|

| 功能:   | 键盤捷徑                        清除 |       |
|-------|--------------------------------|-------|
| 執行路徑: |                                | Ī     |
| 執行參數: |                                | 1     |
| 說明:   |                                |       |
| 快捷键:  | CTRL • ALT • F1 •              | -     |
|       | CTRL+ALT+F1 *                  |       |
| 詞句推送: | ,                              | 1 444 |
| 顏色粗細: | <u> </u>                       |       |
| 自訂圖示: | limagesKeyboard.png            |       |
| 座標位置: | 4x5 • 1 • 305 1000 1520 0      |       |

● 「顏色粗細」的設定·是針對空白頁面書寫及註解時的需求·每隻筆可以設

| 功能:   | 資色粗細 → 清除                    |
|-------|------------------------------|
| 執行路徑: |                              |
| 執行參數: |                              |
| 說明:   |                              |
| 快捷键:  |                              |
| 詞句推送: |                              |
| 顏色粗細: |                              |
| 自訂圖示: |                              |
| 座標位置: | 4x5 + 1 + 305 1000 1520 2330 |

定自己的顏色及粗細。

|               | Pen ChangeColor09                       |                                               |
|---------------|-----------------------------------------|-----------------------------------------------|
| 9             | Pen_ChangeColor10                       |                                               |
| 功能:           | Pen_ChangeColor11                       |                                               |
|               | Pen_ChangeColor12                       |                                               |
| 劫行败德。         | Pen_ChangeColor13                       |                                               |
| #VIIIEIE.     | Pen_ChangeColor14                       |                                               |
| 執行參數:         | Pen_ChangeColor15                       |                                               |
| 1             | Pen_ChangeColor16                       |                                               |
| 說明:           | Pen_ChangeColor17                       |                                               |
|               | Pen_ChangeColor18                       |                                               |
| 快捷键:          | Pen_ChangeColor19                       |                                               |
|               | Pen_ChangeColor20                       |                                               |
|               | Pen_ChangeColor21                       |                                               |
| ****          | Pen_ChangeColor22                       |                                               |
| 詞句推达:         | Pen_ChangeColor23                       |                                               |
|               | Pen_ChangeColor24                       |                                               |
|               | Pen_ChangeColor25                       |                                               |
| <b>插色</b> 粗细· | Pen_ChangeColor26                       |                                               |
| BR CHIME.     | Pen_ChangeColor27                       |                                               |
| 自訂圖示:         | Pen_ChangeColor28                       |                                               |
|               | Pen_ChangeColor29                       |                                               |
| 座標位置:         | ren_ChangeColorso                       | · · · · · · · · · · · · · · · · · · ·         |
|               |                                         |                                               |
|               | 30+                                     | t ( ) ( ) ( ) ( ) ( ) ( ) ( ) ( ) ( ) (       |
|               | ALL ALL ALL ALL ALL ALL ALL ALL ALL ALL | 50, 50, 10, 10, 10, 10, 10, 10, 10, 10, 10, 1 |

● 「詞句推送」功能可以預先將文字設定·不限長度。

| 功能:   | 詞句推送 ▼ 清除                             |
|-------|---------------------------------------|
| 執行路徑: |                                       |
| 執行參數: |                                       |
| 說明:   |                                       |
| 快捷键:  | · · · · · · · · · · · · · · · · · · · |
| 詞句推送: | 朝辭白帝彩雲間千里江陵一日還兩岸猿聲啼不住 輕舟已過萬重山。        |
| 顏色粗細: | · · · · · · · · · · · · · · · · · · · |
| 自訂圖示: | VimagesUdealNotes.png                 |
| 座標位置: | 4x5 - 1 - 305 1000 1520 2330          |

12. 版本訊息

● 按下主設定畫面右上角的『?』圖示·即可呈現。

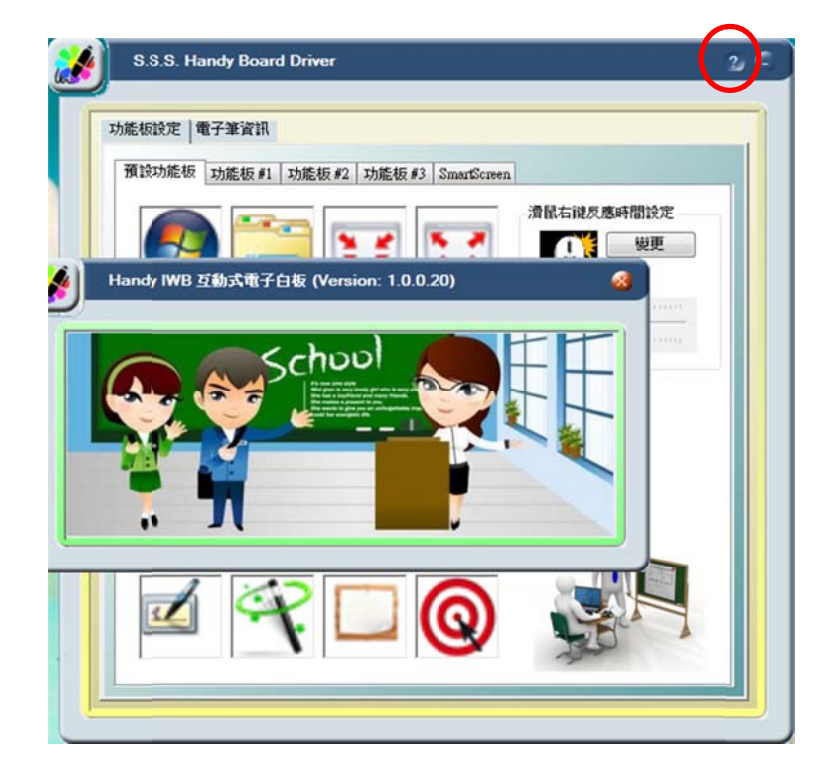

附錄一

## Handy Board Driver Hotfix 使用手冊

本手冊系針對 Handy IWB Driver Hotfix 之使用說明,本程式主要是修正 Handy Board Driver 1.0.0.20 版之前的驅動程式,無法正常以 Auto Update 作業升級的環境。使用者可以執行此一 Hotfix 來更新相關檔案,而不需要下在 整個安裝檔。

注意:執行 Hotfix 之後雖然更新了相關檔案至最新版本,但並未改變原本 程式的安裝版本紀錄,使用者如果預期安裝版本紀錄同步更新時,請使用安裝檔 重新安裝。

1. 啟動程式:

● 請双擊(double click)並執行程式,程式的名稱為「Handy Board Driver Hotfix.exe」。

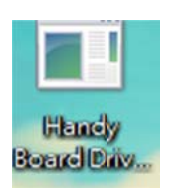

● 此時會出現主畫面,並請直接按『下一步』·

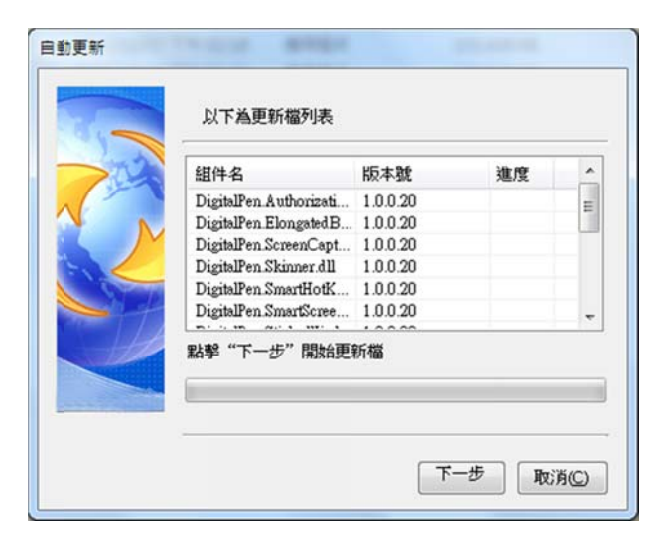

- 2. 進行下載及更新作業:
  - 安裝程式將自動將原本執行的「DigitalPen.exe 主程式」關閉,並進行下

自動更新 以下為更新檔列表 組件名 版本號 進度 ^ DigitalPen.WindowsH... 1.0.0.20 100% DigitalPen.exe 100% 1.0.0.20 DigitalPen.Encryption... 1.0.0.20 100% AutoUpdate.exe 1.0.0.20 100% Ε DigitalPen.LiveUpdate... 1.0.0.20 100% UpdateList.xml 1.0.0.20 100% ÷ Drive map successful 下一步 取消(C)

載及更新。

3. 作業結束後會自動開啟「DigitalPen.exe 主程式」。

## HandyIWB 點陣投影螢幕 清潔保養方式

|  | t  |   |
|--|----|---|
|  |    |   |
|  |    | ľ |
|  |    |   |
|  | 前言 |   |

- 1. 本章節系說明 HandyIWB 的點陣投影螢幕之『清潔保養方式』。
- 2. 當進行清潔時,請務必將點陣投影螢幕吸附於夠大的黑/白板或是平面之上。
- 3. 由於點陣投影螢幕膠合了一層透明的保護膜·絕大部分的髒污及墨水筆之筆

跡,乃至於原子筆的墨水,都可以藉由正確的清潔方式恢復。

- 4. 過於髒汙的表面可能導致電子筆讀取點陣的錯誤,請保持定期清潔的習慣。
- 5. 特殊性質的汙損 (如油性墨水筆跡或是油漆)·請尋求代理商的協助·切勿自

行使用小刀刮除或是使用溶劑,以免導致保護膜損壞。

## 清潔方式

- 平時的保養:請注意每次必須使用白色塑膠捲筒來將<u>點陣投影螢幕</u>捲起及攤
   平,並吸附至黑板或是白板之上。
- 2. 一般的灰塵可以用抹布沾水來擦拭,並待乾燥後即可使用。
- 3. 請勿長期殘留白板筆跡於點陣投影螢幕表面,請免造成清潔困難。
- 如有遇到白板筆的筆跡殘留,或是經由板擦擦拭後所留下的痕跡,請試著以 抹布沾一些中性清潔劑來擦拭即可,完成後並以抹布及少量清水去除清潔

劑。

如有遇到原子筆跡或是頑固髒污,請使用美耐皿樹脂(又稱科技泡棉),並以
 水沾取中性清潔劑(如沙拉脫)反覆擦拭即可去除。